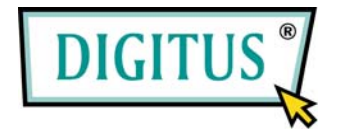

# Parallel I/O, 1-Port Cardbus Add-On Card

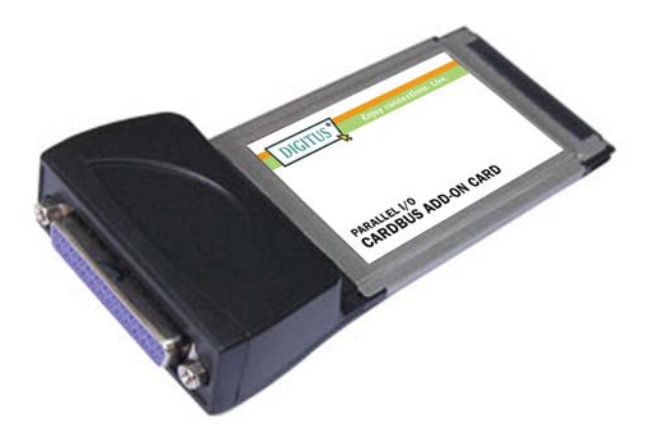

# User Manual (DS-32020)

All brand names and trademarks are properties of their Respective owners.

## Features

- Compliant with 32 bit CardBus slot
- Easy to Plug-n-Play installation
- Simple and easy way to connect devices to your notebooks
- Support Standard Parallel Port (SPP), Enhanced Parallel Port (EPP) & Enhanced Capability Port (ECP)
- Data transfer rate support up to 1.5MB/Sec
- Supports Windows® 2000, XP & Server 2003 / 7
- Connector
  - 1 x 25 pins parallel connector
- Bus
  - 32-bit PCMCIA PC Card

# System Requirements

- Windows® 2000/XP/Server 2003 / 7
- Pentium or equivalent notebook computer with an available PC Card slot

# Hardware Installation

- 1. Power off your notebook computer and any other connected peripheral devices.
- 2. Insert the 1-Port Parallel CardBus Adapter into the PC Card slot

of your notebook computer. Make sure it is inserted all the way in for a solid connection.

3. Power on your notebook computer.

# Driver Installation Windows® XP

- 1. At the Found New Hardware Wizard, select Install from a list or specific location (Advanced), then click Next.
- Insert the Driver CD, check Include this location in the search, uncheck the other box, type in D:\DS-32020\2K\_XP\_2003, then click OK. (Change D: to match your CD-ROM drive letter)
- 3. If the **Hardware Installation** window pops up, click **Continue Anyway**, then **Finish**. Our driver has been thoroughly tested for stability and compatibility.
- 4. Repeat steps **1-3** one more time.
- 5. Restart Windows to complete the installation.

#### Windows® Server 2003

- 1. At the Found New Hardware Wizard, select Install from a list or specific location (Advanced), then click Next.
- Insert the Driver CD, check Include this location in the search, uncheck the other box, type in D:\DS-32020\2K\_XP\_2003, then

click OK. (Change D: to match your CD-ROM drive letter)

- 3. If the **Hardware Installation** window pops up, click **Continue Anyway**, then **Finish**. Our driver has been thoroughly tested for stability and compatibility.
- 4. Repeat steps **1-3** one more time.
- 5. Restart Windows to complete the installation.

## Windows® 2000

- 1. At the Found New Hardware Wizard, click Next.
- 2. Select Search for a suitable driver for my device (recommended), and click Next.
- 3. Check **Specify a location**, uncheck the other boxes, then click **Next**.
- 4. Insert the Driver CD, type in **D:\DS-32020\2K\_XP\_2003**, then click **OK**. (Change **D:** to match your CD-ROM driver letter)
- 5. Click **Next** and **Finish**.
- 6. Restart Windows to complete the installation.

## To Verify Windows® 2000/XP/Server 20003 Installation

- Right click My Computer, then click Manage. Click Device Manager.
- 2. Click on the +(plus sign) in front of Ports(COM & LPT),

MosChip PCI Parallel Port ... should be displayed.

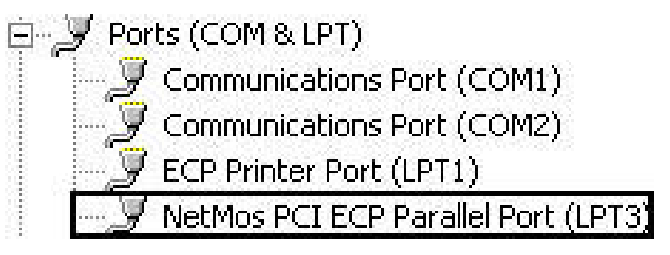

3. Double click **Multifunction adapters**, **MosChip PCI Multi-I/O Controller** should be displayed.

Multifunction adapters
NetMos 9805 PCI Parallel Port

## **Change Parallel Port Address**

Some parallel devices need a specific parallel port in order to work. If your parallel devices works properly, do not change this settings.

## For Windows® 2000/XP/Server 20003 Installation

- From the Device Manager window double click Ports(COM & LPT), then double click the MosChip PCI Parallel Port ...
- 2. Click **Port Settings** tab.
- 3. At the **LPT Port Number** box, click the down arrow and select an LPT port that is not in use.
- 4. Click **OK**, then close **Device Manager** to save the changes.